| Side 577L ● Social Journal Ark ● Opret – Ret Hændelse |                                                                                                    |                                                                                                    |
|-------------------------------------------------------|----------------------------------------------------------------------------------------------------|----------------------------------------------------------------------------------------------------|
| Opret hændelser                                       | Naviger frem til side 577L                                                                                                    | ALT + Q →577                                                                                                    |
| Opret ny<br>hændelse                                  | Klik på knappen:<br>Opret ny hændelse<br>Side 577A åbnes, klar til indtastning                                                                              | Opret ny Hændelse                                                                                                    |
| Tyungno foltor                                        | Foltorno or markorat mad *                                                                                                    |                                                                                                    |
| Hændelsesnum-                                         | Hændelsen skal have et nummer                                                                                                    |                                                                                                    |
| mer                                                   | Nummeret er tilfældigt og behøver<br>ikke være fortløbende.                                                                                                 | Hændelsenummer: *                                                                                                    |
|                                                       | Nummeret kan ikke have været<br>anvendt til andre hændelser.                                                                                                |                                                                                                    |
| Hændelsesnavn                                         | Hændelsen skal have et navn.                                                                                                    |                                                                                                    |
|                                                       | Navnet er valgfrit, men bør være<br>beskrivende for hændelsen.<br>(Sygdom, Skilsmisse, Adoption, osv. )                                                     | Hændelsenavn: *                                                                                                    |
| Gem                                                   | Gem det indtastede med knappen OK                                                                                                    | OK                                                                                                    |
| Fortryd                                               | Oprettelse af hændelsen kan fortrydes<br>indtil gemt første gang. Klik på<br>knappen Annuller.<br>OBS: Det er ikke muligt at slette en<br>oprettet hændelse | Annuller                                                                                                    |
| Ret hændelse.                                         |                                                                                                    |                                                                                                    |
| Søg hændelsen<br>frem på side 577                     | Søg enten på nummer eller navn.                                                                                                    | Se huskeseddel:<br>SJA 01 Søg haendelse side 577                                                                                                    |
| Åben den<br>konkrete<br>hændelse                      | Klik på det understregede<br>hændelsesnummer.<br>Hændelsen åbnes i side 577A.                                                                               | <u>11</u> Uddannelse                                                                                                    |
| Ret<br>hændelsesnum-<br>mer eller<br>hændelsesnavn    | Det er muligt at rette både<br>hændelsesnummer og<br>hændelsesnavn.<br>Indtast dine rettelser i felterne.                                                   | Skærmbesked ved ret hændelse:<br>Hvis du foretager ændringer i hændelsens<br>navn og/eller nummer så vil det også påvirke<br>allerede eksisterende notater der benytter den<br>pågældende hændelse, så de også får det nye<br>hændelsesnavn og nummer. |
| Gem                                                   | Gem det indtastede med knappen OK                                                                                                    | OK                                                                                                    |
| Fortryd                                               | Rettelse af hændelsen kan fortrydes<br>indtil gemt. Klik på knappen Annuller.                                                                               | Annuller                                                                                                    |
| Version 2.0                                           | Dato: 04.04.2014/MBL                                                                                                    | KIMIK iT                                                                                                    |